# Riavvio e visualizzazione dello stato dei motori dei servizi abilitati su ESA/CES

# Sommario

Introduzione Premesse Prerequisiti Requisiti Componenti usati Riavvio e visualizzazione dello stato dei motori dei servizi abilitati su ESA/CES Informazioni correlate

# Introduzione

In questo documento viene descritto come riavviare e visualizzare lo stato dei motori di servizio su Email Security Appliance (ESA) o Cloud Email Security (CES).

# Premesse

A partire dalla versione Async OS 11.1.x e successive, ESA consente agli utenti con accesso amministrativo al protocollo SSH dell'accessorio di visualizzare e riavviare alcuni servizi quando necessario. Fare riferimento alle note sulla versione <u>qui</u>.

Attenzione: I servizi devono essere riavviati solo come parte della risoluzione di problemi noti specifici, quando in dubbio contattare Cisco TAC.

# Prerequisiti

#### Requisiti

- ESA con Async OS 11.1 o superiore
- Accesso SSH amministrativo all'accessorio
- Familiarità con l'esecuzione di comandi tramite Secure Shell (SSH)

#### Componenti usati

Le informazioni di questo documento si basano tutti i modelli hardware ESA supportati e le appliance virtuali che eseguono Async OS 11.x o versione successiva.

Per verificare le informazioni sulla versione dell'accessorio dalla CLI, immettere il comando **version**. Nella GUI, selezionare **Monitor > System Status** (Monitor > Stato del sistema).

Le informazioni discusse in questo documento fanno riferimento a dispositivi usati in uno specifico

ambiente di emulazione. Su tutti i dispositivi menzionati nel documento la configurazione è stata ripristinata ai valori predefiniti. Se la rete è operativa, valutare attentamente eventuali conseguenze derivanti dall'uso dei comandi.

# Riavvio e visualizzazione dello stato dei motori dei servizi abilitati su ESA/CES

1. Collegare l'UEE con il supporto SSH.

2. Immettere il comando diagnostic seguito dal sottocomando services

3. Selezionare uno dei servizi elencati digitandone il nome (senza distinzione tra maiuscole e minuscole).

4. Alcuni servizi possono disporre di sottocomandi per selezionare servizi specifici, a seconda delle licenze dei dispositivi installate (ad esempio McAfee/Sophos per antivirus).

5. Immettere **lo stato** del comando per visualizzare lo stato del servizio oppure **riavviare** il comando per riavviare il servizio.

Output di esempio per riferimento:

lab.esa.com> diagnostic

```
Choose the operation you want to perform:
- RAID - Disk Verify Utility. - DISK_USAGE - Check Disk Usage. - NETWORK - Network Utilities. -
REPORTING - Reporting Utilities. - TRACKING - Tracking Utilities. - RELOAD - Reset configuration
to the initial manufacturer values. - SERVICES - Service Utilities. []> services
Choose one of the following services:
- ANTISPAM - Anti-Spam services
- ANTIVIRUS - Anti-Virus services
- DLP - Cisco Data Loss Prevention services
- ENCRYPTION - Encryption services
- GRAYMAIL - Graymail services
- REPORTING - Reporting associated services
- TRACKING - Tracking associated services
- EUQWEB - End User Quarantine GUI
- WEBUI - Web GUI
- SMART_LICENSE - Smart Licensing Agent
- ETF - External Threat Feeds
- SDR - Sender Domain Reputation
- IP_REP_CLIENT - Sender IP Reputation Client
- URL_REPUTATION_CLIENT - URL Reputation Client
- SERVICE_LOG_CLIENT - Service Log Client
[]> antispam
Choose one of the following type of scanners:
- CASE - CASE
- IMS - Intelligent Multi Scan
[]> case
Choose the operation you want to perform:
- RESTART - Restart the service
- STATUS - View status of the service
```

```
[]> status
```

#### CASE has been up for 38m 38s.

```
Choose one of the following type of scanners:

- CASE - CASE

- IMS - Intelligent Multi Scan

[]> case
```

Choose the operation you want to perform: - RESTART - Restart the service - STATUS - View status of the service []> restart

Restart command processed. The service CASE should be up in a moment.

```
Choose one of the following type of scanners:

- CASE - CASE

- IMS - Intelligent Multi Scan

[]> case
```

Choose the operation you want to perform: - RESTART - Restart the service - STATUS - View status of the service []> status

#### CASE has been up for 13s.

```
Choose one of the following type of scanners:

- CASE - CASE

- IMS - Intelligent Multi Scan

[]>
```

### Informazioni correlate

- Guide per l'utente finale di Cisco Email Security Appliance
- Note di rilascio e informazioni generali su Cisco Email Security Appliance
- <u>Documentazione e supporto tecnico Cisco Systems</u>